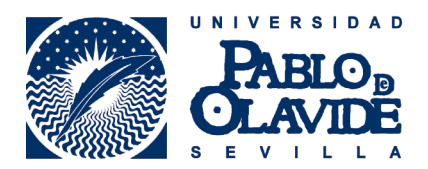

## INSTRUCCIONES SOLICITUD ON-LINE PROGRAMA AMÉRICA LATINA

1.- Acceder al formulario de solicitud usando "usuario" y "contraseña" asignados para servicios personales UPO.

|                           | Identificació | n de usuario                  |
|---------------------------|---------------|-------------------------------|
|                           | Autenticación | centralizada                  |
|                           |               | OTROS MEDIOS DE AUTENTICACIÓN |
| USUARIU                   |               |                               |
| CONTRASEÑA                |               | Certificado<br>digital        |
|                           |               |                               |
| ACEPTAR                   |               |                               |
| le olvidado mi contraseña |               |                               |
| Más información           |               |                               |

Debe aparecer el siguiente formulario para elegir la titulación, es importante elegir correctamente la titulación.

|                       | ÁREA DE RELACIONES INTERNACIONALES Y COOPERACIÓN<br>SOLICITUDES ON-LINE |   |
|-----------------------|-------------------------------------------------------------------------|---|
| Solicitud             | Programa América Latina                                                 |   |
| Nombre:<br>Apellidos: |                                                                         |   |
| Titulación            | Elige tu titulacion Enviar                                              | Y |

El formulario cargará, además de datos personales, los datos aportados en solicitudes anteriores al ARIC en caso de que existan, siendo necesaria sólo su revisión.

|             | D        |
|-------------|----------|
|             |          |
| S E V I L L | <b>ن</b> |

| los:                                                                                                    |                                                                                                    |
|----------------------------------------------------------------------------------------------------|----------------------------------------------------------------------------------------------------|
| bre:                                                                                                    |                                                                                                    |
| NF:                                                                                                    |                                                                                                    |
| nto:dia:Día mes Mes                                                                                                    | año                                                                                                    |
| exo: Elige el sexo                                                                                                    |                                                                                                    |
| ad: España                                                                                                    |                                                                                                    |
| ión:                                                                                                    |                                                                                                    |
| stal:                                                                                                    |                                                                                                    |
| lad:                                                                                                    |                                                                                                    |
| ono:                                                                                                    |                                                                                                    |
| ovil:                                                                                                    |                                                                                                    |
| n ail:                                                                                                    |                                                                                                    |
| Curso inicio de estudios                                                                                                |                                                                                                    |
| Curso inicio de estudios                                                                                                |                                                                                                    |
| Curso inicio de estudios                                                                                                |                                                                                                    |
| Curso inicio de estudios<br>Elige una plaza<br>Elige una plaza                                                          |                                                                                                    |
| Elige una plaza<br>Elige una plaza<br>Elige una plaza<br>Elige una plaza                                                |                                                                                                    |
| Curso inicio de estudios<br>Elige una plaza<br>Elige una plaza<br>Elige una plaza<br>Elige una plaza<br>Elige una plaza |                                                                                                    |
|                                                                                                    | los:<br>bre:<br>NF:<br>nto: dia: Día mes Mes<br>exo: Elige el sexo<br>lad: España<br>ión:<br>stal:<br>diad:<br>povil:<br>nail: |

Completado el formulario debe cliquear en el botón "Registrar solicitud", tras lo que se recibirá la confirmación a través del navegador. Para anular la solicitud pulsar "salir sin guardar". No se grabará en este caso ningún dato.

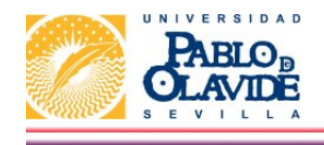

ÁREA DE RELACIONES INTERNACIONALES Y COOPERACIÓN SOLICITUDES ON-LINE

\*\*\* Solicitud grabada corrrectamente \*\*\*

Tiene registrada la siguiente solicitud en el programa América Latina \* Ver resguardo de solicitud

Modificación plazas de la solicitud (la anterior solicitud será anulada y sustituida por esta modificación)

IMPORTANTE: Imprimir el resguardo, en el que figurarán las plazas solicitadas.

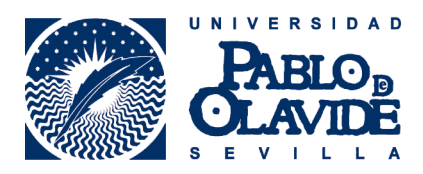

Para realizar una modificación en la solicitud, siempre dentro del plazo de presentación de solicitudes, ingresar de nuevo a través de la aplicación y cliquear en "Modificación plazas de la Solicitud...", que mostrará la siguiente imagen:

| Datos personal                                                                                                    | 98              |  |  |
|----------------------------------------------------------------------------------------------------|-----------------|--|--|
| Apellidos:                                                                                                    |                 |  |  |
| Nombre:                                                                                                    |                 |  |  |
| NIE: 1 and 1                                                                                                    |                 |  |  |
| Datos Titulació                                                                                                    | )               |  |  |
| Titulación:                                                                                                    |                 |  |  |
| -Solicitud Plazas                                                                                                    |                 |  |  |
| Primera opción:                                                                                                    | Elige una plaza |  |  |
| Segunda opción:                                                                                                    | Elige una plaza |  |  |
| Tercera opción:                                                                                                    | Elige una plaza |  |  |
| Cuarta opción:                                                                                                    | Elige una plaza |  |  |
| Quinta opción:                                                                                                    | Elige una plaza |  |  |
| De acuerdo a lo establecido en la Ley Orgánica 15/1999, de 13 de diciembre, de Protección de Datos de Carácter Personal, le informamos que los datos personales que<br>nos facilite serán incluidos en un fichero de RELACIONES INTERNACIONALES titularidad de la Universidad Pablo de Olavide con la finalidad de realizar la gestión de<br>su participación en los contratos de estudios en el extranjero o en los eventos de cooperación internacional organizados.Le informamos que para poder llevar a cabo<br>esta finalidad, sus datos de carácter personal serán cedidos a la entidad de destino en la que se desarrollará el programa, con la finalidad de realizar las gestiones<br>académicas necesarias durante su estancia.Podrá ejercitar sus derechos de acceso, rectificación, cancelación y oposición dirigiéndose al Registro General de la<br>Universidad Pablo de Olavide en la dirección Carretera de Utrera, Km. 1, 41013 Sevilla, Edificio Francisco de Miranda, planta baja, solicitando los formularios<br>disponibles al efecto. |                 |  |  |

A partir de la que se repetirá el proceso descrito en este documento. La nueva solicitud sustituirá a todos los efectos a la anterior, que quedará automáticamente descartada.